## Q&A

|    | Q                                                | A                                                                                                    |
|----|--------------------------------------------------|----------------------------------------------------------------------------------------------------|
| 1  | 「くまモンのICカードチャージアプリ」とは?                           | 「くまモンのICカードチャージアプリ」は、スマートフォンを利用して<br>「くまモンのICカード」にチャージすることができるアプリです。<br>チャージ機能を利用する際は銀行口座をアプリに登録する必要がありま<br>す。また、くまモンのICカード加盟店の検索や店舗で利用できるクーポン<br>の取得ができます。                                                                                |
| 2  | 「くまモンのICカード」とは?                                  | 「くまモンのICカード」は、産交バスグループ、熊本電気鉄道(バス・電車)、熊本バス、熊本都市バス、市電でご利用いただけるプリペイド式の<br>ICカード乗車券です。また、商業加盟店にて電子マネーとしてもご利用い<br>ただけます。                                                                                                    |
| 3  | 「くまモンのICカード」はどこで手に入りますか?                         | くまモンのICカードは県内バス会社販売窓口、バス車内、一部商業加盟<br>店、熊本県内の肥後銀行窓口及び、発券機でお求めいただけます。詳細は<br>くまもんのICカード公式サイトからご確認ください。<br>※交通局(大江営業所・上熊本営業所)、および市電車内ではくまモンの<br>ICカードは購入できません。                                                                                 |
| 4  | このアプリは無料で使えますか?                                  | アプリ・サービスの利用料は無料です。<br>ただし、アプリご利用にあたってのパケット通信費は別途お客さまのご負<br>担となります。                                                                                                    |
| 5  | タブレット端末でもアプリは利用できますか?                            | スマートフォン端末用のアプリとなっておりますので、タブレット端末で<br>の動作保証はいたしかねます。ご了承ください。                                                                                                    |
| 6  | 「くまモンのICカード」は何枚まで登録する事ができますか?                    | 5枚までご登録いただけます。                                                                                                    |
| 7  | 登録できる銀行口座は?                                      | 肥後銀行の口座がご登録いただけます。ただし、キャッシュカード発行済<br>みのご本人名義口座(普通預金)に限ります。                                                                                                    |
| 8  | チャージ限度額はありますか?                                   | 1日のチャージ限度額は最大5万円、1か月のチャージ限度額は最大30<br>万円です。<br>1枚の「くまモンのICカード」にチャージしておける残高の最大額は3<br>万円です。                                                                                                    |
| 9  | アプリを閉じたらログアウトしますか?                               | アプリを閉じてもログアウトしません。ログアウトする場合は、「その他<br>メニュー→ログアウト」よりお手続をお願いいたします。                                                                                                    |
| 10 | アプリを退会するにはどうすればよいですか?                            | 「その他メニュー→退会」よりお手続きをお願いいたします。                                                                                                    |
| 11 | 機種変更後の引継ぎはどうすればよいですか?                            | 機種変更後はアプリを再度インストールし、お客様に再度情報を登録いた<br>だく必要があります。                                                                                                    |
| 12 | クーポンはいつ配信されますか?                                  | クーポンの配信タイミングは店舗ごとに異なります。                                                                                                    |
| 13 | アプリのクーポンを誤って使用ボタンを押してしまいました。操作<br>を取り消すことはできますか? | 一度「クーポンを使用する」のボタンをタップしてしまうと、実際のご使<br>用有無に関わらず利用したものと見なされます。アプリクーポンは、ご利<br>用直前のタップをお願いします。(※クーポンご利用後の再発信や再利用<br>はできません。)                                                                                                    |
| 14 | プッシュ通知はどんな内容が送られてくるのですか?                         | くまもんのICカード加盟店の最新情報が届きます。                                                                                                    |
| 15 | 店舗検索は何ができるのですか?                                  | くまもんのICカード加盟店の場所を検索できます。                                                                                                    |
| 16 | アプリに関しての問い合わせ先はどちらでしょうか?                         | くまモンのICカードに関するお問い合わせは下記番号までお願いいたしま<br>す。<br>096-326-8666 受付時間:平日9:00~17:00(土日祝日を除く)                                                                                                    |
| 17 | 利用可能な時間は?                                        | <ul> <li>原則24時間利用可能です。</li> <li>ただし、下記時間帯はチャージ・口座登録がご利用いただけません。</li> <li>【定期メンテナンス時間帯】</li> <li>毎週土曜日 21:00~翌7:00</li> <li>毎週日曜日 21:00~翌7:00</li> <li>12/31~1/2 21:00~翌7:00</li> <li>また、日付をまたいで操作された場合エラーとなる可能性がありますので、ご注意ください。</li> </ul> |

| 18 | 口座登録ができません。                | 「サーバエラー」が表示され、口座登録ができない場合は、以下の可能性<br>があります。<br>・普通預金以外の口座を登録している(貯蓄預金、カードローン)<br>・キャッシュカードが発行されていない口座を登録している<br>・解約済みの口座を登録している                   |
|----|----------------------------|----------------------------------------------------------------------------------------------------|
| 19 | 暗証番号を間違えてロックされてしまいました。     | ・自動音声案内で通知されたパスワードを間違えた場合<br>24時間後に自動解除されます。<br>・キャッシュカードの暗証番号を間違えた場合<br>当行本支店の窓口で解除のお手続きが必要です。その際には、キャッシュ<br>カード等のお口座番号が分かるもの及びお届けのご印鑑が必要です。     |
| 20 | くまモンの I Cカードのスキャンに失敗します。   | iPhoneのICカード読み取り位置は、端末背面上部(カメラの横)となり<br>ます。端末背面上部をカードの中央部に当ててお試しください。<br>また、 <u>ノートパソコンや金属の机など、金属製の物の上では読み取りがで</u><br><u>きません</u> 。場所を変えてお試しください。 |
| 21 | メールが届きません。                 | メールは「info@kumamotoic.jp」から送付されます。<br>「@kumamotoic.jp」のドメインを受信できるようになっているかご確<br>認ください。                                                             |
| 22 | 利用履歴が20件表示されません。           | 定期券の利用時など、利用金額がゼロ円の明細は表示されません。                                                                                                    |
| 23 | アプリに登録するカードは記名式でないといけませんか? | 記名式、無記名式を問わずご登録いただけます。                                                                                                    |